## How to find your Digital Signature Serial Number in Adobe

With the document open and digitally signed, click on the digital signature. This popup comes up. Choose Signature Properties.

| Signature | Validation Status                                                                                                    |
|-----------|----------------------------------------------------------------------------------------------------|
| L         | Document was certified, validity is UNKNOWN.<br>- The Document has not been modified since it was certified.<br>- The signer's identity is unknown because it has not been included in your list of<br>trusted identities and none of its parent certificates are trusted identities. |
|           | Legal Notice Signature Properties Close                                                                                                    |

In the Signature Properties popup window under the Summary tab, there is a button that says Show Certificate.

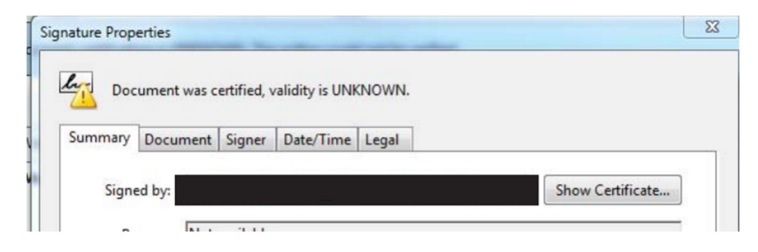

## Click on Show Certificate.

In the resulting popup window, in the details tab, scroll down to find the Serial Number.

| st Global Common Root CA                                                                                              | Summary                   | Details                                                                                           | Revocation       | Trust | Policies | Legal Notice |  |
|----------------------------------------------------------------------------------------------------|---------------------------|---------------------------------------------------------------------------------------------------|------------------|-------|----------|--------------|--|
| CA 1<br>Blair A Foley <fols000@aol.cc< td=""><td colspan="5">Certificate <u>d</u>ata:</td><td></td></fols000@aol.cc<> | Certificate <u>d</u> ata: |                                                                                                   |                  |       |          |              |  |
|                                                                                                    |                           | Name<br>Validity eni<br>Validity sta<br>Serial num<br>Issuer<br>Subject<br>Signature &<br>Version | ds<br>rts<br>ber | /alue |          |              |  |
| < >>                                                                                                    |                           |                                                                                                   |                  |       |          |              |  |
| · /                                                                                                    |                           |                                                                                                   |                  |       |          |              |  |